# csce215 — UNIX/Linux Fundamentals Spring 2022 — Assignment 3

This assignment is intended to provide some practice and additional content for the material covered in lecture on Monday, January 31. You'll use pipes and redirection in a few different ways. The assignment is meant to be started in the lab sessions on Wednesday, February 2 and Thursday, February 3. It must be submitted by 11:59pm on Sunday, February 6. A total of 92 points are available.

### 1 Tell us you're here

As usual, please remember to give yourself credit for attending the lab session, by scanning the QR code or entering the password at the dropbox site.

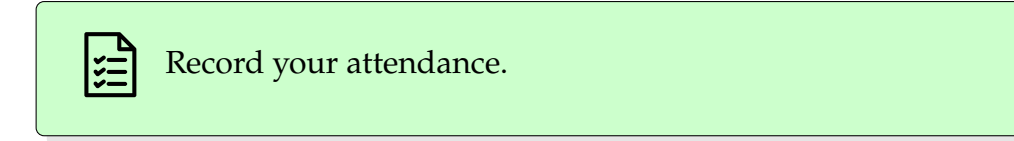

### 2 Get started

As usual, this assignment asks you to use a terminal window to execute some commands, and submit a recbash recording of your terminal session. So the first step is to start that recording. You probably know how to do this by now, but if you've forgotten, you can refer back to the previous notes, or to Assignment 1 or Assignment 2. Remember that we can only award points for things that appear in the recordings that you submit.

In addition, you'll be creating a few files for this assignment, so you should create a directory called assignment3 inside your 215 directory. Then complete the tasks below inside that assignment3 directory.

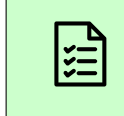

Use recbash to record your terminal session. Create new directory called assignment3 to use for the tasks below.

### 3 Lend me your command lines

To get started, use cp to copy the file

/class/215/assignment3/shakespeare.txt

which contains the text of the classic play *Julius Caesar* by William Shakespeare, into your assignment3 directory.

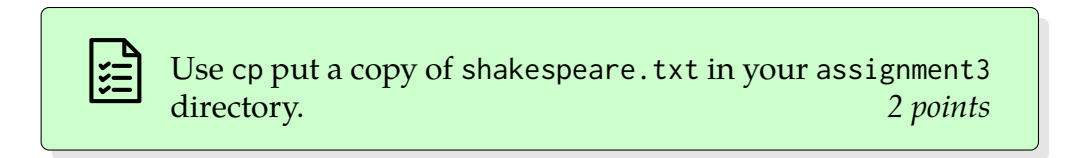

This play is probably most famous for the eulogy of Julius Caesar, which begins:<sup>1</sup>

Friends, Romans, countrymen, lend me your ears!

Suppose we wanted, for artistic reasons, to perform this eulogy in reverse. Let's use some pipes to get the script for our performance. We'll start small and add commands to the pipeline as we go. Be sure to execute commands that do each of the steps below.

1. Use cat to display the entire file.

Give a command that uses cat to display shakespeare.txt. 2 points

2. We'll want to keep track of which line is which. So add to your command from the previous step a pipe that passes the output of cat into nl, which you'll recall from the notes is a command that numbers the lines of its input. Remember that nl is short for 'number lines', so it's the letter n followed by the letter l. If you've done this step correctly, you should see output that ends with a line like this:

```
1637 To part the glories of this happy day. Exeunt.
```

<sup>&</sup>lt;sup>1</sup>You don't need to know anything about Shakespeare to complete this assignment. It will be enough to know that you're looking for the 'Friend, Romans,...' line, along with the next 12 lines after that.

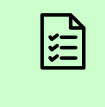

Give a command that uses cat on shakespeare.txt with its output piped to nl. 4 points

3. Wow, Shakespeare wrote some long plays! Let's use grep to search for the part we want. Adding to your command from the previous step, pipe the output of nl into grep to find the first line of the eulogy. We want to be lazy, so let's try to use a short search pattern, instead of typing the entire thing.

For example, if we append

#### grep countrymen

to the previous command, we'll get 8 different matches. Try a few search patterns to come up with one that matches *exactly* the one line containing 'Friends, Romans, countrymen, lend me your ears!'.

Keep in mind that if your search pattern contains spaces or certain punctuation, you'll need to put it inside quotation marks. (We'll learn more about this next time.) For example, adding this

grep me your

will not work, because grep will treat your as the name of a file to search, instead of as part of the pattern. In contrast,

grep "me your"

would be a valid search pattern, but would not be correct for this task because it matches 7 lines in the file instead of just the one we want.

Give a command that uses cat on shakespeare.txt, with its output piped to nl, and the output of nl piped to grep with a pattern that matches only the 'Friends, Romans, countrymen' line. 5 points

4. Now that we've got the first line of the eulogy, let's use some other filters to get rid of the rest of the play. For this part, it will help to know that the eulogy we want

to extract is 13 lines long. Remove the grep element from the previous command and replace it with an appropriate head command that eliminates everything *after* the eulogy. The output of the previous (which includes line numbers) can help. If you've done this correctly, you should have command consisting of cat, n1, and head that produces a long output ending with

896

And I must pause till it come back to me.

At this stage, you may (or may not) see a message saying

```
nl: write error: Broken pipe
```

If you do see this message, you can safely ignore it. (Explanation: Remember that all the programs in a pipeline run simultaneously. In this case, the head program may finish its job and terminate before nl has finished its work. If that happens, nl will complain that its standard output is not going anywhere.)

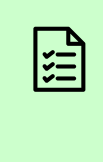

Give a command that uses cat on shakespeare.txt, with its output piped to nl, and the output of nl piped to head with appropriate options to eliminate everything after the end of Caesar's eulogy. 5 points

5. Next, let's eliminate the part of the play *before* Caesar's eulogy. Add an appropriate tail command to the end of your pipeline to do this. If you've done it correctly, you should have 13 lines of output at this point.

Give a command that uses cat on shakespeare.txt, with its output piped to nl, the output of nl piped to head with appropriate options to eliminate everything after the end of Caesar's eulogy, and the output of head piped to tail with appropriate options to eliminate everything before the start of Caesar's eulogy. 6 points

6. Almost there! We need to reverse the order of the lines. Add one more command to the pipeline to do this. (Hint: This is easy. Check your notes if you're not sure how to do it.)

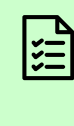

Give a command that uses cat on shakespeare.txt, with its output piped to nl, the output of nl piped to head with appropriate options to eliminate everything after the end of Caesar's eulogy, the output of head piped to tail with appropriate options to eliminate everything before the start of Caesar's eulogy, and the output of tail piped to a command that reverses the order of the lines. *6 points* 

7. Finally, since we want to store the results of this work for later, add an output redirection at the end of your pipeline to save the results in a file called eulogy.txt. Use cat to verify that this file correctly contains the 13 lines of Caesar's eulogy in reverse order.

Give a command that uses cat on shakespeare.txt, with its output piped to nl, the output of nl piped to head with appropriate options to eliminate everything after the end of Caesar's eulogy, the output of head piped to tail with appropriate options to eliminate everything before the start of Caesar's eulogy, the output of tail piped to a command that reverses the order of the lines, with the output of the entire pipeline redirected to a file called eulogy.txt. Use cat on eulogy.txt to ensure that your redirection worked correctly. 5 points

# 4 On the halfshell

The next two sections will utilize this file:

```
/class/215/assignment3/tmnt.txt
```

Copy this file to your own assignment3 directory, and then take a look at its contents.

Use cp to copy tmnt.txt into your assignment3 directory. 2 points

As you can see, this file contains the records of an epic three-hour battle between the Teenage Mutant Ninja Turtles and the forces of evil. Each line records the time and details about when one of the ninja turtles defeated one of the bad guys.<sup>2</sup>

Though the log you downloaded covers the period between 9am and noon, the most important parts occurred between 9am and 10:59pm. Your job is to *create a pipeline that outputs the lines from this interesting part, i.e. those that happened strictly before 11:00am, ordered from earliest to latest.* 

This time, rather than walking through things step-by-step, we'll leave you you to figure out an appropriate series of filters on your own. Don't hesitate to consult your notes and possibly the man pages to solve this problem.

As a hint, notice that there are two separate things that need to happen: (1) Eliminating events whose time is outside the important 9:00–10:59 time window, and (2) ordering the events correctly. You can tackle these steps in either order, but you should produce one pipeline that does both.

If you've done this step correctly, then the last two lines of the output of your command should be these exact lines:

```
10:59 Donatello rapidly got the better of an orange foot soldier.10:59 Leo fiercely defeated a unicycle robot.
```

Design and execute a pipeline that reads input from tmnt.txt and outputs only the lines with times before 11am, ordered from earliest to latest. 24 points

Now let's count the number of bad guys defeated in that time. Add a filter to the end of your answer for the previous part to count the number of lines. Use appropriate options to ensure that *only* the number of lines appears in the output, with no other numbers. (Hint: The notes mention a command that counts the lines, words, and characters. The manual page for that command can tell you about options to show only the number of lines.)

When you've got both this part and the previous part correct, your pipeline should output a single number, 642.

<sup>&</sup>lt;sup>2</sup>Yes, this is fictional and maybe a little silly. But the ideas here are the same as, for example, looking for patterns of errors in real system logs, which on our systems are mostly unreadable to most users.

Add to your previous pipeline an additional step that outputs the number of bad guys defeated by the turtles before 11am. 7 points

# 5 Which turtle is best?

Our last task will be to process the data in tmnt.txt to answer a different question:

Which ninja turtle is the best ninja turtle?

For our purposes, we'll say that the turtle that defeats the most bad guys is the best turtle. So we need a pipeline that outputs 4 lines, one for each turtle (Leo, Raph, Mikey, and Donatello). Each line should contain the turtle's name, preceded by the number of bad guys that turtle vanquished. These four lines should be in order from most to least.

Here's an example of what the output should look like, but with sample numbers instead of the real answers:

262 Leo 255 Donatello 254 Mikey 229 Raph

You should create a pipeline that produces a table like this one, based on the data in tmnt.txt. Use the entire file, not just the lines between 9:00 and 10:59. Notice that, since there are 1000 lines in tmnt.txt, the total of the numbers in the list should be 1000.

This will take several steps, but all of them can be done with filters that we've talked about.

- Use one filter to extract, for each line, the second word on that line. This is the name of the turtle. After this step, each line should have just the name of one of the turtles.
- Use another filter to rearrange the lines so that identical lines appear next to each other.
- Use a third filter to count the number of copies in each set of identical lines.
- Use a fourth filter to put these remaining lines in decreasing numerical order.

All four of these should be combined into a single pipeline.

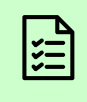

Design and execute a pipeline that reads input from tmnt.txt and outputs a table in the format above, showing which turtle defeated the most bad guys.

(If we don't see the fully correct answer, we'll try to award partial credit by looking for correct solutions to the intermediate steps suggested above.) 24 points

### 6 It's over!

Just as in Assignment 1 and Assignment 2, you should end the recording with Ctrl-D or exit.<sup>3</sup> Check the transcript to ensure that it shows you completing each of the tasks listed in the checklist boxes above. Then upload the completed recording (i.e. the full zip file) to the Dropbox site and be sure to submit the assignment.

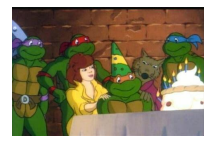

<sup>&</sup>lt;sup>3</sup>Quick aside: Now we know why Ctrl-D ends the recbash recording! The shell that's being recorded is reading from its standard input. When we send it a Ctrl-D, that signals that the standard input has ended, so that shell terminates.